## **AMERICAN AUDIO<sup>®</sup>**

## Radius 1000 and Native Instruments Traktor Pro Setup

In order to work with two Radius with Native Instruments Traktor Pro you need to do the following:

- Load this file: <u>http://www.americandj.eu/images/media///manuals/manuals\_e/radius%20dual%20setup.zi</u>
  <u>p</u>
  - 2. Import it in Traktor
  - 3. On your first player press and hold the folder button till "1. Jog Mode" appears in the display
  - 4. Scroll down with the parameter knob till menu point A. MIDI CH
  - 5. Press the Parameter Button once
  - 6. Select CH 1->8 for the first player
  - 7. Confirm with pressing the Parameter Button again
  - 8. Do the steps 3-7 on your  $2^{nd}$  player, but select channel 9->16.